# An- und Abmeldungen bei eCampus

# Inhalt

| Empfohlen: Vorlesungsverzeichnis nach Studiengängen        | 1    |
|------------------------------------------------------------|------|
| An- und Abmeldungen verwalten                              | 6    |
| Weitere Möglichkeit: Vorlesungsverzeichnis nach Fakultäten | 8    |
| Weitere Möglichkeit: Suchen                                | . 11 |

# Empfohlen: Vorlesungsverzeichnis nach Studiengängen

## Gehen Sie auf:

https://www.ruhr-uni-bochum.de/ecampus/ecampus-webclient/login\_studierende.html

Schritt 1: Klicken Sie auf "Anmelden", und melden sich mit LoginID & Passwort (und ggf. auch Smartphone) an.<sup>1</sup>

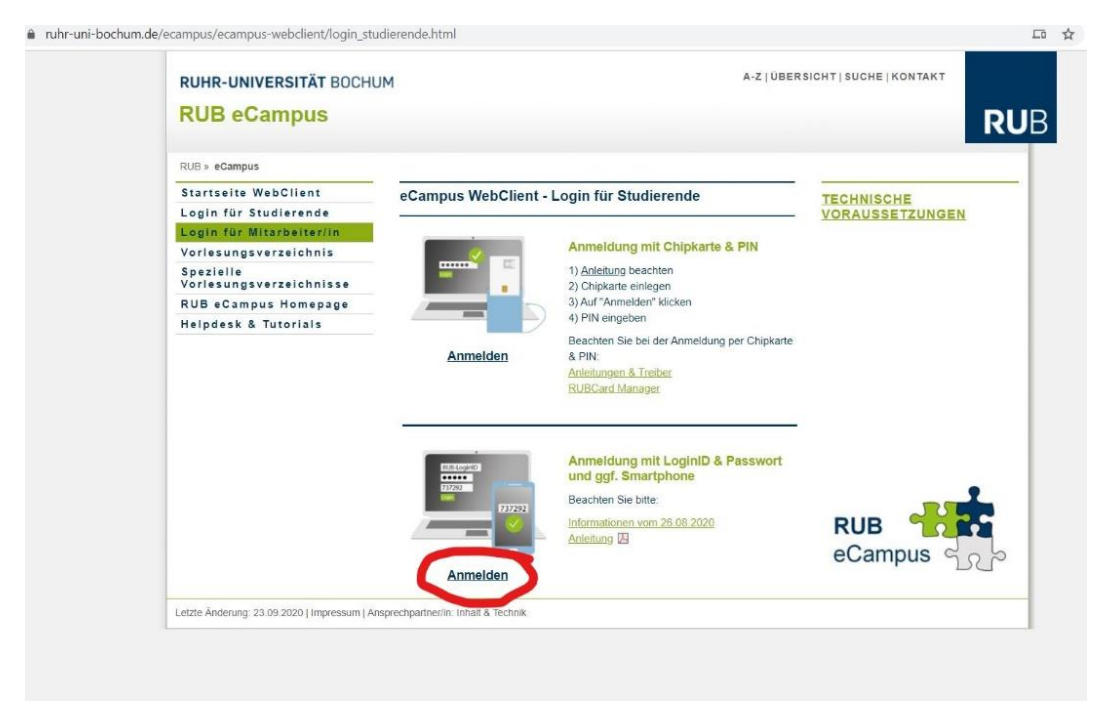

<sup>&</sup>lt;sup>1</sup> Das Anmeldeverfahren können Sie unter dem Identity-Management Portal der Ruhruniversität einstellen. Weitere Informationen finden Sie hier:

https://www.it-services.ruhr-uni-bochum.de/services/ias/rub-loginid.html.de

Sollten Sie Probleme mit der Anmeldung haben, nutzen Sie bitte die auf der Seite zur Verfügung gestellten Anleitungen.

Schritt 2: Nachdem Sie sich erfolgreich eingeloggt haben, kommen Sie auf die eCampus Übersicht. Klicken Sie auf "Informieren und Anmelden":

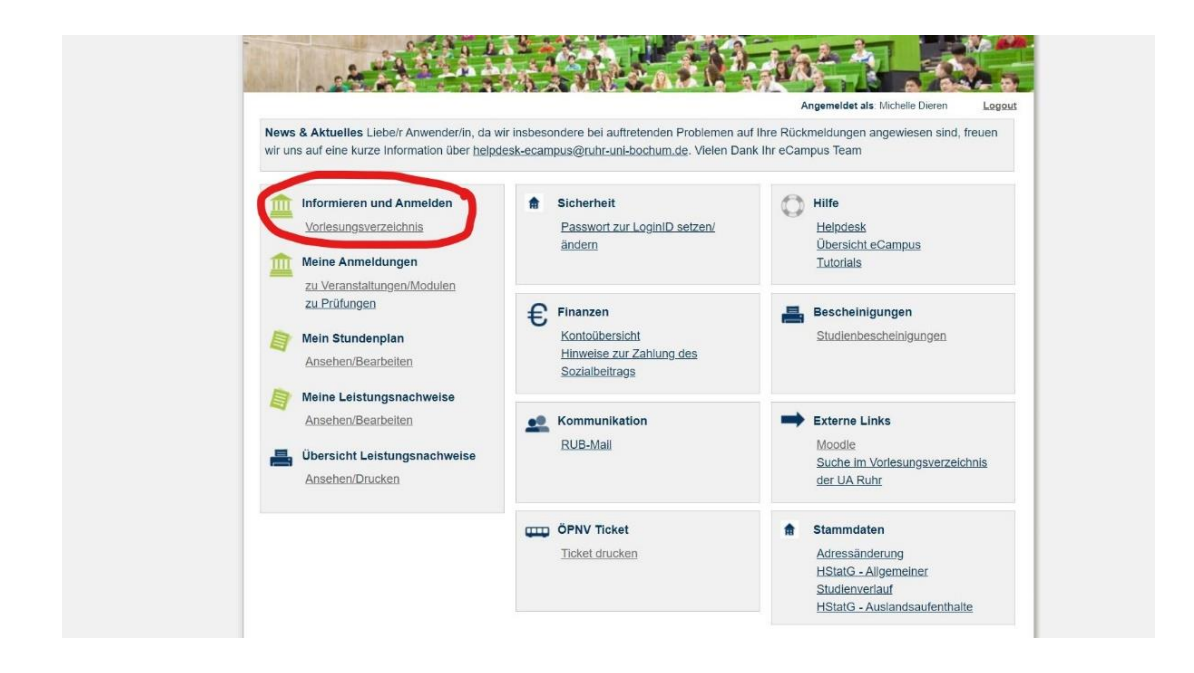

Schritt 3: Hier finden Sie 3 verschiedene Arten von Vorlesungsverzeichnissen. Wenn Sie auf das erste "Vorlesungsverzeichnis nach Studiengängen" klicken....

| WS 20/21 V                   | VORLESUNGSVERZEICHNIS                                                                                                    |
|------------------------------|----------------------------------------------------------------------------------------------------|
| ①Sitzungsende in 19:54       | WS 20/21                                                                                                    |
| nformieren und Anmelden      |                                                                                                    |
| Vorlesungsverzeichnis        | Vorlesungsverzeichnis nach Studiengängen                                                                                      |
| ▶ Suche                      | Hier finden Sie das Studienangebot der Ruhr-Universität -<br>strukturiert nach Studiengängen                                  |
| leine Anmeldungen            | a de la compañía de la compañía de la compañía de la compañía de la compañía de la compañía de la compañía de l               |
| zu Veranstaltungen / Modulen |                                                                                                    |
| 🕨 zu Prüfungen               | Vorlesungsverzeichnis nach Fakultäten                                                                                         |
| Nein Stundenplan             | Das Vorlesungsverzeichnis der Ruhr-Universität in klassischer<br>Weise - sottiert nach dem Lehrangebot der Fakultäten und     |
| ansehen / bearbeiten         | Einrichtungen                                                                                                    |
| leine Leistungsnachweise     |                                                                                                    |
| ansehen / bearbeiten         | Spezielle Vorlesungsverzeichnisse                                                                                             |
| eCampus WebClient            | Spezielle Vorlesungsverzeichnisse, wie beispielsweise für<br>"International Students", "Einblicke", etc. der Ruhr-Universität |
| ▶ Logout                     |                                                                                                    |

... sehen Sie die verschiedenen Studienmodelle.

Suchen Sie hier nach Ihrem Studienmodell, entweder Bachelor (2-Fach), Master (1-Fach) oder Master (2-Fach) ...

# VORLESUNGSVERZEICHNIS SS 2021 > Studieren an der Ruhr-Universität Bochum Bachelor (1-Fach) Bachelor (2-Fach) Optionalbereich Optionalbereich ab PO 2016 Diplom (Universität) LA Sek. II / Sek I allg. Master (Lehramt) Master (Lehramt-Ergänzung) Master (1-Fach) Master (2-Fach) Staatsexamen Magister

... und anschließend nach Ihrer Prüfungsordnung. Im Bachelor ist es die Prüfungsordnung 2016, für den Master sind es die Prüfungsordnungen 2016 oder 2018.<sup>2</sup>

| <u>Politik,</u> | Wirtschaft | und G | esellsch | aft - B | achelor | <u>(2-Fach;</u> | PO | 201 |
|-----------------|------------|-------|----------|---------|---------|-----------------|----|-----|
| Politik,        | Wirtschaft | und G | esellsch | aft - B | achelor | <u>(2-Fach;</u> | PO | 201 |

- Politikwissenschaft Bachelor (2-Fach), PO 2004
- Religionswissenschaft Bachelor (2-Fach), PO 2006
- <u>Religionswissenschaft Bachelor (2-Fach, PO 2011)</u>
- Religionswissenschaft Bachelor (2-Fach, PO 2012)
- Religionswissenschaft Bachelor (2-Fach, PO 2016)
- Romanische Philologie Bachelor (2-Fach, PO 2005)
- Romanische Philologie Bachelor (2-Fach, PO 2011)
- Romanische Philologie Bachelor (2-Fach, PO 2012)
  - Romanische Philologie Bachelor (2-Fach, PO 2016)
  - Romanische Philologie, Französisch Rachelor (2-Each, PO

<sup>&</sup>lt;sup>2</sup> Sie sind in der PO2016, wenn Sie Ihren Masterstudiengang **vor** 2018 gestartet haben und in der PO2018 wenn Sie Ihren Masterstudiengang **in oder nach** 2018 gestartet haben. Ihre PO sehen Sie auch auf Ihrem Transcript of Records bzw. Ihren Leistungsnachweisen.

Nun sollten Sie die Module der Prüfungsordnung sehen können. Wählen Sie das Modul aus, in dem Sie einen Kurs belegen möchten.

| 1                                                                        | <b>Tutorials</b> | 🔮 Helpdesk        |
|--------------------------------------------------------------------------|------------------|-------------------|
| VORLESUNGSVERZEICHNIS                                                    |                  |                   |
| SS 2021 > Studieren an der Ruhr-Universität Bochum >                     | Bachelo          | <u>r (2-Fach)</u> |
| Bachelor (2-Fach)/Religionswissenschaft - Bachelor                       | r (2-Fach,       | PO 2016)          |
| Modul-Typen                                                              |                  |                   |
| Religionswissenschaft, Bachelor (zwei Fächer) mit (<br>Version: 2016     | Optionalb        | ereich, PO-       |
| Name                                                                     |                  |                   |
| Modul S1: Grundlagen der Religionswissenschaft                           |                  |                   |
| Modul S2: Theoretische und methodische Ansätze der Religionswissenschaft |                  |                   |
| Modul S3: Religionsübergreifende Komparatistik                           |                  |                   |
| Modul R1: Religionsgeschichte Vorderasiens und Euro                      | <u>pa</u>        |                   |
| Modul R2: Religionsgeschichte Asiens                                     |                  |                   |
| Modul R3: Grundlagen der Religionen und der Religion                     | nsgeschic        | <u>hte</u>        |
| Modul R4: Fortgeschrittene Studien der materialen Rel                    | ligionsges       | chichte           |
| Modul P: Sprachen und angewandte Religionswissens                        | chaft            |                   |
|                                                                          |                  |                   |

## Zum Beispiel das Modul R4:

Tutorials 🏠 Helpdesk

| VORLESUNGSVERZEICHNIS                                                            |                                                                                                    |  |  |  |  |  |
|----------------------------------------------------------------------------------|----------------------------------------------------------------------------------------------------|--|--|--|--|--|
| Modul-Typ: Modul R4: Fortgeschrittene Studien der materialen Religionsgeschichte |                                                                                                    |  |  |  |  |  |
| BASISDATEN                                                                       |                                                                                                    |  |  |  |  |  |
| Titel:                                                                           | Modul R4: Fortgeschrittene Studien der materialen<br>Religionsgeschichte, Religionswissenschaft, Bachelor<br>(zwei Fächer) mit Optionalbereich, PO-Version: 2016 |  |  |  |  |  |
| MODULE                                                                           |                                                                                                    |  |  |  |  |  |
| Modul R4: Fortgeschrittene Studien der materialen Religionsgeschichte            |                                                                                                    |  |  |  |  |  |

Danach müssen Sie auf das kleine "Plus" klicken, das Sie unterhalb von "Veranstaltungen" finden.

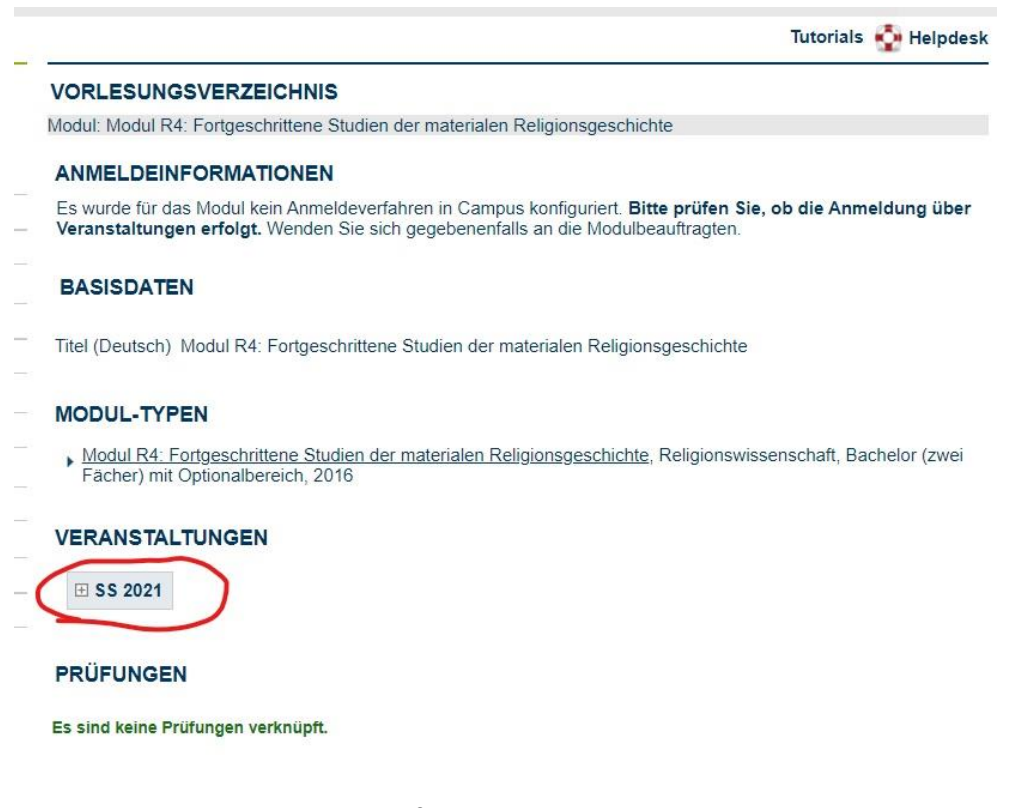

Nun sehen Sie alle Kurse, die Sie für das jeweilige Modul besuchen können.

Modul: Modul R4: Fortgeschrittene Studien der materialen Religionsgeschichte

#### ANMELDEINFORMATIONEN

Es wurde für das Modul kein Anmeldeverfahren in Campus konfiguriert. Bitte prüfen Sie, ob die Anmeldung über Veranstaltungen erfolgt. Wenden Sie sich gegebenenfalls an die Modulbea

#### BASISDATEN

Titel (Deutsch) Modul R4: Fortgeschrittene Studien der materialen Religionsgeschichte

#### MODUL-TYPEN

, Modul R4: Fortgeschrittene Studien der materialen Religionsgeschichte, Religionswissenschaft, Bachelor (zwei Fächer) mit Optionalbereich, 2016

#### VERANSTALTUNGEN

| □ WS 21 | 1/22                                                                                                    |                 |              |                                                                                                    |
|---------|----------------------------------------------------------------------------------------------------|-----------------|--------------|----------------------------------------------------------------------------------------------------|
| 210048  | African Christianities: The awakening of the Spirit(s)                                                        | Jara Jhayya     | Seminar      | Do 16:00h - 18:00h                                                                                                   |
| 210038  | East Asian Religions and the Chicago Congress of Religions (1893)                                             | Di Giacinto     | Seminar      | Do 16:00h - 18:00h                                                                                                   |
| 210035  | Gendering Fables and Travelling Tricksters: Mgamat (rhymed prose) in medieval Arabic<br>and Hebrew Literature | Cuffel          | Seminar      | <u>Do 10:00h - 12:00h</u>                                                                                            |
| 210023  | Global Charismatic Christianity                                                                               | Freudenberg     | Seminar      | Do 14:00h - 16:00h                                                                                                   |
| 210029  | Islam and Ritual                                                                                              | Warner          | Seminar      | Mo 14:00h - 16:00h                                                                                                   |
| 090702  | Konzepte der Buddha-Natur im ostasiatischen Buddhismus                                                        | Plassen         | Seminar      | <u>Di 14:00h - 16:00h, Uni134, 2.00</u><br><u>Mo 14-16 (im Sem.) u. n.V., joer</u><br><u>Tel.0234-32-22316.</u>      |
| 210028  | Lehrforschung: Digitales Museum                                                                               | <u>Kramer</u>   | Blockseminar | 11.11.2021 10:00h - 16:00h<br>09.12.2021 10:00h - 16:00h<br>03.03.2022 10:00h - 16:00h                               |
| 210039  | Nestorian Christianity in China                                                                               | Di Giacinto     | Seminar      | Fr 10:00h - 12:00h                                                                                                   |
| 210037  | Popular Culture of Early Modern Religious Encounter                                                           | Cuffel, Knobler | Seminar      | Do 16:00h - 18:00h                                                                                                   |
| 210033  | Religion and Ancient Globalization                                                                            | Autiero         | Seminar      | <u>Mi 14:00h - 16:00h</u>                                                                                            |
| 210026  | Religion and Cultural Heritage in South Asia                                                                  | Pons            | Blockseminar | 14.02.2022 10:00h - 16:00h<br>15.02.2022 10:00h - 16:00h<br>16.02.2022 10:00h - 16:00h<br>17.02.2022 10:00h - 16:00h |

# An- und Abmeldungen verwalten

Klicken Sie auf die Veranstaltung, die Sie besuchen möchten. Zum Beispiel: "African Christianities: The awakening of the Spirit(s)" Klicken Sie dann auf "Zum Anmeldeverfahren der Veranstaltung".

|                  | Tutorials 💀 P                 |
|------------------|-------------------------------|
| AWAKENING        | OF THE SPIRIT(S)              |
| Daten des Anm    | eldeverfahrens:               |
| Art:             | Standardverfahren             |
| Anmeldebeginn:   | 01.09.2021 00:00              |
| Anmeldeschluss   | 30.11.2021 00:00              |
| Abmeldebeginn:   | 01.09.2021 00:00              |
| Abmeldeschluss   | 31.12.2021 00:00              |
| Plätze:          | unbegrenzt                    |
| Das Anmeldever   | fahren startet am 01.09.2021. |
| Zurück zur Veran | staltungsübersicht            |
|                  |                               |
|                  |                               |

Nun können Sie sich für die Veranstaltung anmelden. Bitte beachten Sie dabei stets die An- und Abmeldezeiten!

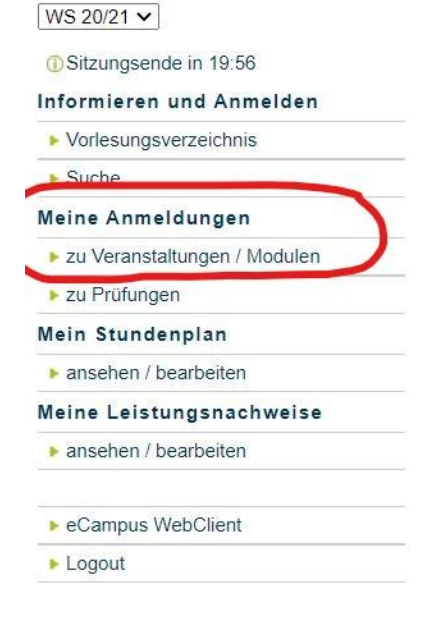

Wenn Sie sich aus irgendeinem Grund abmelden möchten, klicken Sie auf "zu Veranstaltungen/Modulen" unterhalb von "Meine Anmeldungen": Sie sehen dann eine Liste mit allen Kursen, für die Sie angemeldet sind. Wenn Sie sich für eine Veranstaltung abmelden möchten, klicken Sie auf "Abmelden":

Teilnahme

Abmelder

Anmeldeverlauf

Veranstaltung: 210036 <u>Muslim Diversity and Sectarianism</u> Termin: Montags 14:00 - 16:00h, (7 tägl.)

Wenn Sie folgendes Bild sehen, sind Sie erfolgreich von der Veranstaltung abgemeldet worden. Bitte beachten Sie jedoch, dass eine Abmeldung nicht zu jedem Zeitpunkt möglich ist und die Abmeldefristen je nach Kurs unterschiedlich ausfallen können.

ANMELDUNGEN WS 20/21

Sie wurden von der Veranstaltung abgemeldet.

Tabelle der Anmeldungen

Dass Sie zu einem Kurs angemeldet sind, bedeutet jedoch nicht, dass Sie den Kurs auch in Ihrem Stundenplan finden. Sie müssen auf "Alle Termine der Veranstaltung in den Stundenplan eintragen" klicken, was Sie auf der Informationsseite jedes Kurses finden können.

| /ERANSTALTUNGSVERZEICHNIS                     |                                                                  |
|-----------------------------------------------|------------------------------------------------------------------|
| <u>WS 20/21</u>                               |                                                                  |
| 210036 MUSLIM DIVERSITY AND SECTAR            | IANISM (SEMINAR)                                                 |
| ZUM ANMELDEVERFAHREN DER VER/                 | ANSTALTUNG                                                       |
|                                               |                                                                  |
| Zentrale wissenschaftliche Einrichtungen/Reli | igionswissenschaft/Seminare                                      |
| TERMINE UND ORT                               |                                                                  |
| Regelmäßige Termine                           |                                                                  |
| ⊞ Mo 14:00 - 16:00                            | Start: 02.11.2020                                                |
|                                               | √ Alle Termine der Veranstattung<br>in den Stundenplan eintragen |
| DOZENTEN                                      |                                                                  |

# Weitere Möglichkeit: Vorlesungsverzeichnis nach Fakultäten

Eine weitere Möglichkeit, sich die Veranstaltungen des CERES anzeigen zu lassen und Kurse zu belegen, ist über das "Vorlesungsverzeichnis nach Fakultäten":

| • Sitzungsende in 19:06           SS 2021             • Vorlesungsverzeichnis           SS 2021             • Vorlesungsverzeichnis           SS 2021             • Vorlesungsverzeichnis           SS 2021             • Vorlesungsverzeichnis           SS 2021             • Vorlesungsverzeichnis nach Studiengängen           Hier finden Sie das Studienangebot der Ruhr-Universität -         strukturiert nach Studiengängen             • zu Veranstaltungen / Modulen           Zu Prüfungen             • Mein Stundenplan           Das Vorlesungsverzeichnis der Ruhr-Universität in klassischer         Weise - sortiert nach dem Lehrangebot der Fakultäten und         Einrichtungen             Meine Leistungsnachweise           Spezielle Vorlesungsverzeichnisse             • ansehen / bearbeiten           Spezielle Vorlesungsverzeichnisse, wie beispielsweise für         "International Students", "Einblicke", etc. der Ruhr-Universität                                                                                                    |                                           |                                                                                                    |
|----------------------------------------------------------------------------------------------------|-------------------------------------------|----------------------------------------------------------------------------------------------------|
| Informieren und Anmelden         Vorlesungsverzeichnis         Suche         Meine Anmeldungen         Zu Veranstaltungen / Modulen         Zu Prüfungen         Mein Stundenplan         Meine Leistungsnachweise         ansehen / bearbeiten         Secompus WebClient         Verlesungsverzeichnisse, wie beispielsweise für<br>"International Students", "Einblicke", etc. der Ruhr-Universität                                                                                                    | <ol> <li>Sitzungsende in 19:06</li> </ol> | SS 2021                                                                                                    |
| <ul> <li>Vorlesungsverzeichnis</li> <li>Suche</li> <li>Meine Anmeldungen</li> <li>zu Veranstaltungen / Modulen</li> <li>zu Vrüfungen</li> <li>Mein Stundenplan</li> <li>ansehen / bearbeiten</li> <li>Meine Leistungsnachweise</li> <li>ansehen / bearbeiten</li> <li>Spezielle Vorlesungsverzeichnisse, wie beispielsweise für<br/>"International Students", "Einblicke", etc. der Ruhr-Universität</li> </ul>                                                                                                    | nformieren und Anmelden                   |                                                                                                    |
| <ul> <li>Suche</li> <li>Hier finden Sie das Studienangebot der Ruhr-Universität -<br/>strukturiert nach Studiengängen</li> <li>zu Veranstaltungen / Modulen</li> <li>zu Prüfungen</li> <li>Mein Stundenplan</li> <li>ansehen / bearbeiten</li> <li>Meine Leistungsnachweise</li> <li>ansehen / bearbeiten</li> <li>Spezielle Vorlesungsverzeichnisse, wie beispielsweise für<br/>"International Students", "Einblicke", etc. der Ruhr-Universität</li> </ul>                                                                                                    | <ul> <li>Vorlesungsverzeichnis</li> </ul> | Vorlesungsverzeichnis nach Studiengängen                                                                                  |
| Meine Anmeldungen <ul> <li>zu Veranstaltungen / Modulen</li> <li>zu Prüfungen</li> </ul> Meine Stundenplan       Das Vorlesungsverzeichnis der Ruhr-Universität in klassischer Weise - sortiert nach dem Lehrangebot der Fakultäten und Einrichtungen         Meine Leistungsnachweise       ansehen / bearbeiten <ul> <li>eCampus WebClient</li> <li>Leistungsverzeichnisse, wie beispielsweise für "International Students", "Einblicke", etc. der Ruhr-Universität</li> </ul>                                                                                                    | ▶ Suche                                   | Hier finden Sie das Studienangebot der Ruhr-Universität -<br>strukturiert nach Studiengängen                              |
| <ul> <li>zu Veranstaltungen / Modulen</li> <li>zu Prüfungen</li> <li>Mein Stundenplan</li> <li>ansehen / bearbeiten</li> <li>Meine Leistungsnachweise</li> <li>ansehen / bearbeiten</li> <li>Spezielle Vorlesungsverzeichnisse, wie beispielsweise für<br/>"International Students", "Einblicke", etc. der Ruhr-Universität</li> </ul>                                                                                                    | Meine Anmeldungen                         |                                                                                                    |
| <ul> <li>&gt; zu Prüfungen</li> <li>Mein Stundenplan</li> <li>&gt; ansehen / bearbeiten</li> <li>&gt; Meine Leistungsnachweise</li> <li>&gt; ansehen / bearbeiten</li> <li>&gt; eCampus WebClient</li> <li>&gt; vorlesungsverzeichnisse, wie beispielsweise für<br/>"International Students", "Einblicke", etc. der Ruhr-Universität</li> </ul>                                                                                                    | zu Veranstaltungen / Modulen              |                                                                                                    |
| Mein Stundenplan       Das Vorlesungsverzeichnis der Ruhr-Universität in klassischer Weise - sortiert nach dem Lehrangebot der Fakultäten und Einrichtungen         Meine Leistungsnachweise       ansehen / bearbeiten         Meine Leistungsnachweise       Spezielle Vorlesungsverzeichnisse         • eCampus WebClient       Spezielle Vorlesungsverzeichnisse, wie beispielsweise für "International Students", "Einblicke", etc. der Ruhr-Universität                                                                                                    | zu Prüfungen                              | Vorlesungsverzeichnis nach Fakultäten                                                                                     |
| <ul> <li>Ansehen / bearbeiten</li> <li>Beinrichtungen</li> <li>Einrichtungen</li> <li>Einrichtungen</li> <li></li></ul> | Mein Stundenplan                          | Das Vorlesungsverzeichnis der Ruhr-Universität in klassischer<br>Weise - sortiert nach dem Lehrangebot der Fakultäten und |
| Meine Leistungsnachweise <ul> <li>ansehen / bearbeiten</li> <li><u>Spezielle Vorlesungsverzeichnisse</u></li> <li>Spezielle Vorlesungsverzeichnisse, wie beispielsweise für "International Students", "Einblicke", etc. der Ruhr-Universität</li> </ul>                                                                                                    | ansehen / bearbeiten                      | Einrichtungen                                                                                                    |
| <ul> <li>▶ ansehen / bearbeiten</li> <li><u>Spezielle Vorlesungsverzeichnisse</u></li> <li>Spezielle Vorlesungsverzeichnisse, wie beispielsweise für<br/>"International Students", "Einblicke", etc. der Ruhr-Universität</li> </ul>                                                                                                    | Meine Leistungsnachweise                  |                                                                                                    |
| ► eCampus WebClient Spezielle Vorlesungsverzeichnisse, wie beispielsweise für<br>"International Students", "Einblicke", etc. der Ruhr-Universität                                                                                                    | ansehen / bearbeiten                      | Spezielle Vorlesungsverzeichnisse                                                                                         |
|                                                                                                    | eCampus WebClient                         | Spezielle Vorlesungsverzeichnisse, wie beispielsweise für                                                                 |
|                                                                                                    | Logout                                    | International Students, Eliblicke, etc. der Ruhi-Ohiversität                                                              |
|                                                                                                    |                                           |                                                                                                    |

Das CERES können Sie über "Zentrale Wissenschaftliche Einrichtungen" finden.

|   | X. Fakultät für Sportwissenschaft                              |
|---|----------------------------------------------------------------|
|   | XI. Fakultät für Psychologie                                   |
|   | XII. Fakultät für Bau- und Umweltingenieurwissenschaften       |
|   | XIII. Fakultät für Maschinenbau                                |
|   | XIV. Fakultät für Elektrotechnik und Informationstechnik       |
|   | XII, XIII und XIV                                              |
|   | XV. Fakultät für Mathematik                                    |
|   | XVI. Fakultät für Physik und Astronomie                        |
|   | XVII. Fakultät für Geowissenschaften                           |
|   | XVIII. Fakultät für Chemie und Biochemie                       |
|   | XIX. Fakultät für Biologie und Biotechnologie                  |
|   | XX. Medizinische Fakultät                                      |
| ( | Zentrale wissenschaftliche Einrichtungen                       |
|   | Zentrale Einrichtungen                                         |
|   | Fakultätsübergreifendes                                        |
|   | International Course Catalogue                                 |
|   | Offener Hörsaal für Flüchtlinge [Open Auditorium for Refugees] |
|   | Testfakultät                                                   |
|   |                                                                |

## VORLESUNGSVERZEICHNIS

SS 2021 > Vorlesungsverzeichnis > Zentrale wissenschaftliche Einrichtungen

| Zentrale wissenschaftliche Einrichtungen                                                                                                    |
|----------------------------------------------------------------------------------------------------|
| Horst Görtz Institut (HGI)                                                                                                    |
| Institut f ür Arbeitswissenschaft                                                                                                    |
| Institut f     Institut f     Institut f |
|                                                                                                    |
| ■ Institut f ür Entwicklungsforschung und Entwicklungspolitik                                                                                                    |
|                                                                                                    |
| Institut für Neuroinformatik                                                                                                    |
| <u>Institut für soziale Bewegungen</u>                                                                                                    |
| Religionswissenschaft                                                                                                    |

Die Veranstaltungen sind hier nach Vorlesungen, Seminaren und Übungen aufgeteilt.

### VORLESUNGSVERZEICHNIS

SS 2021 > Vorlesungsverzeichnis > Zentrale wissenschaftliche Einrichti

Zentrale wissenschaftliche Einrichtungen/Religionswissenschaft

Keine Veranstaltungen gefunden.

### Unterbereiche

<u>Vorlesungen</u> <u>Seminare</u> <u>Übungen</u>

### Klicken Sie z.B. auf Seminare, können Sie die einzelnen Veranstaltungen sehen.

SS 2021 > Vorlesungsverzeichnis > Zentrale wissenschaftliche Einrichtungen

### Zentrale wissenschaftliche Einrichtungen/Religionswissenschaft/Seminare

Suchbegriff: - gefundene Veranstaltungen: 1 - 25 von 26

1 <u>2</u>

### Termine ausblenden

| LV-Nr. | Titel                                                             | Dozent             | Art(SWS) | Zeit                                                                                                    |
|--------|-------------------------------------------------------------------|--------------------|----------|----------------------------------------------------------------------------------------------------|
| 090750 | Textbildlichkeit in Texten des Ostasiatischen<br>Buddhismus       | <u>Plassen</u>     | T (2)    | Do 10:00h - 12:00h : Dieser Kurs w.<br>stattfinden.<br>Mo 14-16 /n.V., joerg.plassen@rub.<br>02/23, 0234-32-22316                                                                                                    |
| 090704 | Chan-Buddhismus der Tang-Dynastie                                 | <u>Plassen</u>     | T (2)    | Di 14:00h - 16:00h : Dieser Kurs wir<br>stattfinden.<br>Mo 14-16 /n.V., joerg.plassen@rub.<br>02/23, 0234-32-22316                                                                                                    |
| 210032 | Plötzliches und allmähliches Erwachen in<br>der Debatte von Samye | Sobisch, Meinert   | Т        | Mi 14:00h - 16:00h                                                                                                    |
| 210024 | Der amerikanische Evangelikalismus<br>Gestern und Heute           | Freudenberg        | Т        | Do 14:00h - 16:00h                                                                                                    |
| 210022 | <u>Ovids Fasti</u>                                                | <u>Derhard</u>     | Т        | 30.08.2021 09:00h - 15:00h : Genar<br>kann noch abweichen<br>31.08.2021 09:00h - 15:00h : Genar<br>kann noch abweichen<br>01.09.2021 09:00h - 15:00h : Genar<br>kann noch abweichen<br>02.09.2021 09:00h - 15:00h : Genar<br>kann noch abweichen<br>03.09.2021 09:00h - 15:00h : Genar<br>kann noch abweichen |
| 210021 | Theorien und Ansätze der<br>Religionswissenschaft                 | Freudenberg        | Т        | Di 14:00h - 16:00h                                                                                                    |
| 210025 | Buddhismus im Dialog mit dem frühen mittelalterlichen China       | Di Giacinto        | Т        | Di 12:00h - 14:00h                                                                                                    |
| 210026 | Chinesische Kosmologie                                            | Di Giacinto        | Т        | Mo 12:00h - 14:00h                                                                                                    |
| 210028 | European early Travellers and Asian religions                     | <u>Di Giacinto</u> | Т        | Di 10:00h - 12:00h                                                                                                    |
| 210035 | Islam/Islamophobia/Islamomania                                    | Warner             | Т        | Mi 12:00h - 14:00h                                                                                                    |
| 210031 | Ancient Religion(s) in Contact:                                   | Jurczyk, Pientka-  | Т        | Do 12:00h - 14:00h                                                                                                    |

Wenn Sie auf eine der Veranstaltungen klicken, können Sie sich wie oben bereits beschrieben (Anund Abmeldeverfahren) für die Kurse anmelden.

# Weitere Möglichkeit: Suchen

Es gibt auch andere Möglichkeiten, Lehrveranstaltungen über die Option "Suchen" zu finden. Dabei können Sie auf "Suchen" klicken.

| ③ Sitzungsende in 19:54      | WS 20/21                                                                                                    |  |
|------------------------------|----------------------------------------------------------------------------------------------------|--|
| Informieren und Anmelden     |                                                                                                    |  |
| Vorlesungsverzeichnis        | Vorlesungsverzeichnis nach Studiengängen                                                                                      |  |
| Suche                        | Hier finden Sie das Studienangebot der Ruhr-Universität -<br>strukturiert nach Studiennängen                                  |  |
| Meine Anmeldungen            |                                                                                                    |  |
| zu Veranstaltungen / Modulen |                                                                                                    |  |
| ▶ zu Prüfungen               | Vorlesungsverzeichnis nach Fakultäten                                                                                         |  |
| Mein Stundenplan             | Das Vorlesungsverzeichnis der Ruhr-Universität in klassischer<br>Weise - sortiert nach dem Lehrangebot der Fakultäten und     |  |
| ansehen / bearbeiten         | Einrichtungen                                                                                                    |  |
| Meine Leistungsnachweise     |                                                                                                    |  |
| ansehen / bearbeiten         |                                                                                                    |  |
|                              | Spezielle Vorlesungsverzeichnisse                                                                                             |  |
| ▶ eCampus WebClient          | Spezielle Vorlesungsverzeichnisse, wie beispielsweise für<br>"International Students", "Einblicke", etc. der Ruhr-Universität |  |
| Logout                       |                                                                                                    |  |

Hier sieht man folgende Möglichkeiten:

|                                                  |                                                                                                    | Intoliais 🐨 Helphesk                                                                                                    |
|--------------------------------------------------|----------------------------------------------------------------------------------------------------|----------------------------------------------------------------------------------------------------|
|                                                  |                                                                                                    |                                                                                                    |
| tem                                              |                                                                                                    |                                                                                                    |
| E EINEN SU                                       | ICHBEGRIFF EIN:                                                                                                    |                                                                                                    |
| eranstaltung                                     |                                                                                                    | •                                                                                                    |
| odul-Tvp                                         |                                                                                                    |                                                                                                    |
| erson (Nachna                                    | ame)                                                                                                    |                                                                                                    |
| perschrift im V                                  | /orlesungsverzeichnis                                                                                                    |                                                                                                    |
| nrichtung<br>ostrakte Prüfu                      | P.G.                                                                                                    | -                                                                                                    |
| Jourante i Turu                                  | ing                                                                                                    |                                                                                                    |
|                                                  |                                                                                                    |                                                                                                    |
|                                                  |                                                                                                    |                                                                                                    |
| uchen                                            |                                                                                                    |                                                                                                    |
|                                                  |                                                                                                    |                                                                                                    |
| UCHE                                             |                                                                                                    |                                                                                                    |
|                                                  |                                                                                                    |                                                                                                    |
| nen Sie folge                                    | nde Zeichen verwenden:                                                                                                    |                                                                                                    |
| eichen *                                         | b_cker Findet becker, bäcker,<br>usw.                                                                                                    |                                                                                                    |
| eichen *                                         | b%cker Findet becker, bäcker,                                                                                                    |                                                                                                    |
|                                                  | bueneonon, dom                                                                                                    |                                                                                                    |
| en werden<br>standteile                          | Chemie – Findet auch<br>"Bio <b>chemie</b> "                                                                                                    |                                                                                                    |
| en werden<br>standteile<br>utomatisch<br>gesucht | Chemie – Findet auch<br>"Biochemie"<br>becker – Findet auch "Beckers"                                                                                                    | _                                                                                                    |
|                                                  | E EINEN SL<br>ranstaltung<br>odul<br>odul-Typ<br>rrson (Nachna<br>serschrift im V<br>nrichtung<br>sstrakte Prüfu<br>sstrakte Prüfu<br>uchen<br>UCHE<br>nen Sie folge<br>eichen * | E EINEN SUCHBEGRIFF EIN:  ranstaltung odul odul-Typ rrson (Nachname) erschrift im Vorlesungsverzeichnis nrichtung strakte Prüfung  UCHE hen Sie folgende Zeichen verwenden: eichen * b_cker Findet becker, bäcker, usw. eichen * bwekere uswr. |

Nun kann nach Veranstaltungen, Dozierenden, Modulen usw. gesucht werden.

Das "Spezielle Vorlesungsverzeichnisse" kann ignoriert werden, da es für die Religionswissenschaft nicht von Relevanz ist.

Bei weiteren Fragen wenden Sie sich bitte an die Studienkoordination Religionswissenschaft via E-Mail: <u>koordinationrelwiss@rub.de</u>